# 容错虚拟磁带库软件自行安装说明

说明:容错公司提供的是虚拟磁带库软硬件一体产品,但会提供最新的测试版本软件供 合作伙伴进行功能测试,测试版本并不保证在任何的硬件配置机器上能成功安装和配置,如 需要高级支持,请联系容错技术人员(400-666-3436),

安装配置步骤如下:

- 一、 安装 CentOS 5.4 操作系统:
  - 1. 下载 CentOS 5.4 64 位 操作系统
  - 安装 CentOS,安装时把系统全部安装在单独的硬盘上(准备用作系统的盘),其他 都默认。
  - 3. 安装完成配置一下 IP 地址和主机名称。

二、 安装 RongCuo VTL System 内核:

- 4. 先装 libXp-1.0.0-8.1.el5.i386.rpm 和 mod\_auth\_pam-1.1.1-6.el5.x86\_64.rpm
  # rpm -ihv libXp-1.0.0-8.1.el5.i386.rpm
  # rpm -ihv mod auth pam-1.1.1-6.el5.x86 64.rpm
- 完成后再装 kernel-2.6.29-rcbox.x86\_64.rpm
   # rpm -ihv kernel-2.6.29-rcbox.x86\_64.rpm
- 装完 kernel,执行 post-ker-rcbox.sh 脚本
   #./post-ker-rcbox.sh
- 7. 重启机器

# shutdown -h now

- 三、 安装 RongCuo VTL 软件:
  - 解压 ftsvtl-b603-20110524.tar.gz
     # tar -vxzf ftsvtl-b603-20110524.tar.gz

#### #./install.sh

(全程默认安装)

9. 启动 ftsvtl 服务器: service ftsvtl start

(或者重启机器)

10. 卸载 ftsvtl:

# /opt/ftsvtl/uninstall

四、 为 Enable FC Target 初始化 VTL System 环境:

(修改的启动 image 为:/boot/initrd-2.6.29-rcbox.img)

11. 使系统启动时用 RongCuo FC 驱动 (含有 Target) ql2300\_fw.bin 和 ql2400\_fw.bin 驱动

QLogic FC 卡

a. 复制 ql2300\_fw.bin 和 ql2400\_fw.bin 到系统

# cp ql2400\_fw.bin /lib/firmware

# cp ql2300\_fw.bin /lib/firmware

- b. 删除或者改名系统自带的 qla2xxx.ko 和 qla4xxx.ko
  - # mv /lib/modules/2.6.29-rcbox/kernel/drivers/scsi/qla2xxx/qla2xxx.ko
    /lib/modules/2.6.29-rcbox/kernel/drivers/scsi/qla2xxx/qla2xxx\_bk.ko

# mv /lib/modules/2.6.29-rcbox/kernel/drivers/scsi/qla4xxx/qla4xxx.ko

/lib/modules/2.6.29-rcbox/kernel/drivers/scsi/qla4xxx/qla4xxx\_bk.ko

- 12. 修改启动时的 image: /bootinitrd-2.6.29-rcbox.img
  - c. 解压原有的 image:

# cd /boot

# cp initrd-2.6.29-rcbox.img /tmp/initrd-2.6.29-rcbox.img.gz

# cd /tmp

# gunzip initrd-2.6.29-rcbox.img.gz

# mkdir newinitrd

# mv initrd-2.6.29-rcbox.img newinitrd

# cd newinitrd

# cpio -ivmd < initrd-2.6.29-rcbox.img</pre>

# ls

bin dev etc init initrd-2.6.29-rcbox.img lib proc sbin sys sysroot # rm -rf ./lib/qla2xxx.ko

(内核中的 initrd.img 采用 cpio 压缩,不再是 2.4 内核使用的 ext2 格式,无法使用 mount -o loop 挂载。需要使用 gunzip 解压缩,然后再使用利用 cpio 给 img 解 包)

d. 生成新的 initrd-2.6.29-rcbox.img 文件:

删除或者改名系统自带的 qla2xxx.ko 和 qla4xxx.ko(如果有这些文件)

# cd /tmp/newinitrd/lib

# rm qla2xxx.ko (或 rm qla4xxx.ko)

# cd ...

# mv initrd-2.6.29-rcbox.img ../initrd-2.6.29-rcbox\_old.img

# pwd

/tmp/newinitrd

# find . | cpio -c -o > ../initrd-2.6.29-rcbox.img

e. 压缩新的 image 文件:

(此步骤可以不做,后果是 img 文件比较大)

# gzip ../initrd-2.6.29-rcbox.img

# cd ..

# mv initrd-2.6.29-rcbox.img.gz initrd-2.6.29-rcbox.img

\*\*\*\*\*\*

#### 注:没有压缩的 initrd-2.6.29-rcbox.img 文件大小

| -rw 1 root root        | 3233151 Dec 20 17:03  | initrd-2.6.18-164.el5.img |
|------------------------|-----------------------|---------------------------|
| -rw 1 root root        | 13165568 Dec 20 20:38 | initrd-2.6.29-rcbox.img   |
| drwx 2 root root       | 12288 Dec 20 16:52    | lost+found                |
| -rw-rr 1 root root     | 80032 Mar 17 2009     | message                   |
| -rw-rr 1 root root     | 108707 Sep 3 2009     | symvers-2.6.18-164.el5.gz |
| -rw-rr 1 root root     | 1225101 Sep 3 2009    | System.map-2.6.18-164.el5 |
| -rw-rr 1 root root     | 1486509 Jun 17 2010   | System.map-2.6.29-rcbox   |
| -rwxr-xr-x 1 root root | 23685708 Jun 17 2010  | vmlinux-2.6.29-rcbox.bz2  |
| -rw-rr 1 root root     | 1932284 Sep 3 2009    | vmlinuz-2.6.18-164.el5    |
| -rw-rr 1 root root     | 2218384 Jun 17 2010   | vmlinuz-2.6.29-rcbox      |
| *****                  |                       |                           |

# rm -rf /boot/initrd-2.6.29-rcbox.img

# cp initrd-2.6.29-rcbox.img /boot/

# shutdown -h now

#### f. 激活 FC Target

"Configuration"页面中,选择右边菜单"Configuration section"中"Setup FC HBA"—> 在"Setup FC HBA"中下所列的 FC HBA 卡的 Operations 列,点"绿色勾"图标,等 待几秒后,"Target Mode"列中显示"Enabled",表示激活 FC Target 完成。

## 五、 在 RongCuo VTL System 中配置虚拟带库(也可参考使用手册):

- 13. 用 WEB 登录 VTL 控制台
  - web: https://<IPADDRESS>

username: admin

password: 123456

### 14. 添加存储到 Storage Pool

14.1"Storage"页面,"Storage Pools","Operations"中的"Edit"—>在"Eligible Disks"中选择 Disk,点"Add Members"按钮。

(默认的 Storage Pool 是"ftsvtl")

14.2 如果有多个硬盘,可以先做成 raid,再加入 storage pool; "Storage"页面, "Software

RAID"一>在"Create a new RAID array"中选择 RAID 级别和 Disk,之后重复 9.1 步骤。

15. 创建 Virtual Tape Library

"VTL"页面,点"Virtual Tape Librarys","Create Virtual Tape Library"中指定 VTL 的名字,类型,槽位数,驱动器个数和 IE Port 个数信息—>点"Create"按钮。

16. 创建磁带

"VTL"页面,在"Virtual Tape Librarys"里刚才所建的 VTL 下"Tape","Create Tape"中指定磁带的大小,数目(数目不要超过该 VTL 的槽位数目)和类型—>点"Create"按钮。

#### 六、 在 RongCuo VTL System 中给客户端分配虚拟带库 (iSCSI):

- 17. 创建客户端和分配 VTL 给 iscsi initiator
  - 17.1"Client"页面,点"Client","Add Client"中为客户端指定名字(可以不同于客户端的主机名)—>点"Add"按钮。
  - 17.2"Client"页面,点"Client",点刚才添加的客户端,"iSCSI Protocol"中"Initiator Name" 下拉框中填入客户端的 iSCSI Initiator 名(如果在客户端的 iSCSI Initiator 工具中 Add Target Portals 中添加过 VTL 地址后,下拉框中能列出客户端的 Initialtor)—> 点"Enable"按钮,在随后自动弹出的"iSCSI"配置页面中的"Assigned Virtual Tape Libraries"区域中的"Select Virtual Tape Library"下拉框中选择刚才建的 VTL, 点"Assign"按钮,这样就把该 VTL 分配给这个 iSCSI 通道了。
- 18. 客户端 Connect iSCSI Target (vtl iscsi target name)

启动客户端的 iSCSI Initialtor 工具,在"Targets"页点"Refresh"按钮,"Targets"中选择扫描出来的 Target—>点"Log On..."按钮, "Log On To Target"弹出框中点"OK"。启动客户端的"设备管理器",在列表中验证是否能够看到磁带驱动器和介质变换器。

七、 在 RongCuo VTL System 中给客户端分配虚拟带库 (FC):

- 19. 创建客户端和分配 VTL 给 FC initiator
  - 19.1"Client"页面,点"Client","Add Client"中为客户端指定名字(可以不同于客户端的主 机名)—>点"Add"按钮。
  - 19.2"Client"页面,点"Client",点刚才添加的客户端, "FC Protocol"中"Port Name"下拉框 中填入客户端 FC HBA 的 WWN 号(如果在客户端的 FC 卡和 VTL 的 FC 卡在一个

SAN 环境中,并配置成可以通讯后,下拉框中能列出客户端 FC HBA 的 WWN 号) ->点"Enable"按钮,在随后自动弹出的"iSCSI"配置页面中的"Assigned Virtual Tape Libraries"区域中的"Select Virtual Tape Library"下拉框中选择刚才建的 VTL, 点" Assign"按钮,这样就把该 VTL 分配给这个 FC 通道了。

20. 客户端 Connect FC Target

FC 连接方面客户端无需配置, 启动客户端的"设备管理器", 在列表中验证是否能够 看到磁带驱动器和介质变换器。